## **Guidelines for saving your Fee Bill to Your Hard Drive**

1. Open the URL <u>http://portals.au.edu.pk/feesystem/</u> in goggle Chrome. Enter your registration ID and click View Fee Bill. You will be redirected to another Page.

| Online Fee Challan                                             |                                                                                                    |
|----------------------------------------------------------------|----------------------------------------------------------------------------------------------------|
| Enter Your registration ID below.                              |                                                                                                    |
|                                                                |                                                                                                    |
|                                                                |                                                                                                    |
| View Fee Bill                                                  |                                                                                                    |
| nstructions for Fee Payment:                                   |                                                                                                    |
| 1. All students are required to deposit their dues as p        | er the announced deadline in each semester. After the deadline a fine amount of Rs. 200 per day will be charged |
| up to 30 calendar days.                                        |                                                                                                    |
| 2. In case of non-payment within 30 days after the d           | leadline, the student's name shall be struck off from the University rolls.                                     |
| 3. Reinstatement is subject to approval from compete           | ent authorities and on payment of Re-Admission fee of Rs. 20,000 (Twenty Thousand rupees only) other than       |
| regular dues and fine amount.                                  |                                                                                                    |
| 4. In case of any financial issue in fee bill please contained | act:                                                                                                    |
|                                                                | Muhammad Usaman Abbasi                                                                                          |
|                                                                | Registration Office (LTC Building)                                                                              |
|                                                                | Email: usman.abbasi@mail.au.edu.pk                                                                              |
|                                                                | Phone: +92 51 9262557 Ext: 302                                                                                  |
| 5. In case of technical query about fee bill access/ do        | vnload please contact Web Team:                                                                                 |
|                                                                | Email: webmaster@mail.au.edu.pk                                                                                 |
|                                                                | Phone: +92 51 9262557 Ext: 248                                                                                  |
| 6. In case of queries regarding any scholarship & inst         | tallment bills, please contact:                                                                                 |
|                                                                |                                                                                                    |
|                                                                | Zubair Khattak (LTC Building)                                                                                   |
| , , , , , , , , , , ,                                          | Zubair Khattak (LTC Building)<br>Email: Zubair.Khattak@mail.au.edu.pk                                           |

2. You will get your fee bill for current semester as shown in the figure below. Click on the Link **Print** located on the left upper corner.

| 🖞 🗋 Challan Form - A                                     | ir Univer: 🗙 🔽                          |                                                         | the staff little                        |                                                       | and the second second                     |                                                    |                                             |                                                                      |                | X                          |
|----------------------------------------------------------|-----------------------------------------|---------------------------------------------------------|-----------------------------------------|-------------------------------------------------------|-------------------------------------------|----------------------------------------------------|---------------------------------------------|----------------------------------------------------------------------|----------------|----------------------------|
| ← → C fi                                                 | 🗋 portals.au                            | .edu.pk/FeeSystem,                                      | /ChallanForm                            | .aspx?id=110780                                       |                                           |                                                    |                                             |                                                                      | ☆ <b>O</b> ·   | 4                          |
| Note : Please print this                                 | form in Landscape                       | Layout.<br>University                                   | Сору                                    | University                                            | / Сору                                    | Bank                                               | Copy                                        | New tab<br>New window<br>New incognito v<br>Bookmarks<br>Recent Tabs | vindow Ctrl+Sl | Ctrl+T<br>Ctrl+N<br>hift+N |
| Air Univ                                                 | ersity                                  | Air Univ                                                | ersity                                  | Air Univ                                              | versity                                   | Air Uni                                            | versity                                     | Edit                                                                 | Cut Copy       | Paste                      |
| HabibMetro<br>F-10 Markaz Is                             | <b>Bank</b><br>lamabad                  | HabibMetro<br>F-10 Markaz Is                            | o Bank<br>Ilamabad                      | HabibMetr<br>F-10 Markaz                              | ro Bank<br>Islamabad                      | HabibMet<br>F-10 Markaz                            | t <b>ro Bank</b><br>Islamabad               | Zoom                                                                 | - 100% +       | 22                         |
| FEE BILL<br>Due Date Monday, Sep<br>A/C No. 20514-714-11 | -F-14<br>otember 30, 2013               | FEE BILL<br>Due Date Monday, Sep<br>A/C No. 20514-714-1 | -F-14<br>otember 30, 2013               | FEE BILL<br>Due Date Monday, Se                       | F-14                                      | FEE BIL<br>Due Date Monday, S<br>A/C No. 20614-714 | L -F-14<br>eptember 30, 2013                | Save page as<br>Find<br>Print                                        |                | Ctrl+S<br>Ctrl+F<br>Ctrl+P |
| Roll No. 110780 BEM<br>Name: Muhammad H<br>S/O Khalid M  | TS-F-11-C-182<br>Hamza Khalid<br>ahmood | Roll No. 110780 BEM<br>Name: Muhammad H<br>S/O Khalid M | TS-F-11-C-182<br>Hamza Khalid<br>ahmood | Roll No. 110780 BEN<br>Name: Muhammad<br>S/O Khalid M | MTS-F-11-C-182<br>Hamza Khalid<br>Vahmood | Roll No. 110780 BE<br>Name: Muhammai<br>S/O Khalid | MTS-F-11-C-182<br>d Hamza Khalid<br>Mahmood | History<br>Downloads                                                 | (              | Ctrl+H                     |
| Description                                              | Amount in<br>Pak Rs.                    | Description                                             | Amount in<br>Pak Rs.                    | Description                                           | Amount in<br>Pak Rs.                      | Description                                        | Amount in<br>Pak Rs.                        | Sign in to Chror                                                     | ne             | 0.111.5                    |
| Tuition Fee<br>Disciplinary Fine<br>Sports Fund          | 89,700<br>300<br>300                    | Tuition Fee<br>Disciplinary Fine<br>Sports Fund         | 89,700<br>300<br>300                    | Tuition Fee<br>Disciplinary Fine<br>Sports Fund       | 89,700<br>300<br>300                      | Tuition Fee<br>Disciplinary Fine<br>Sports Fund    | 89,700<br>300<br>300                        | Settings<br>About Google C<br>Help                                   | hrome          |                            |
| Total Amount Due                                         | (70,850)                                | Total Amount Due                                        | (70,850)                                | Total Amount Due                                      | (70,850)                                  | Total Amount Due                                   | (70,850)                                    | Exit                                                                 | Ctrl+Sl        | hift+Q                     |
| Bank Stamp<br>Signature                                  |                                         | Bank Stamp<br>Signature                                 |                                         | Bank Stamp<br>Signature                               |                                           | Bank Stamp<br>Signature                            |                                             |                                                                      |                |                            |

3. When you click on the Print link, following screen will appear. On the Destination tab click **Change** button and select **Save As Pdf.** 

| Print<br>Total: 1 shee | t of paper Print Cancel                  | Note : Please print the Print                                                                                                    | his form in Landscape                          | e Layout.                                                                                                    |                                                      |                                                                                                    |                                                        |                                                                                                    |                                           |
|------------------------|------------------------------------------|----------------------------------------------------------------------------------------------------|------------------------------------------------|----------------------------------------------------------------------------------------------------|------------------------------------------------------|----------------------------------------------------------------------------------------------------|--------------------------------------------------------|----------------------------------------------------------------------------------------------------|-------------------------------------------|
| Destination<br>Pages   | <ul> <li>Change</li> <li>All</li> </ul>  | Air University<br>HabibMetro Bank<br>F-10 Markaz Marmabad<br>FEE BILL -F-14<br>Due Date Monday, September 30, 2013<br>A/C No. 20614-714-109300<br>Roll No. 10709 DENTS-F-11-C-182 |                                                | Air University<br>HabibMetro Bank<br>F-10 Mariazi Ikenabad<br>FEE BILL F-14<br>Due Date Monday, September 30, 2013<br>A/C No. 2014-714-109300 |                                                      | Air University<br>HabibMetro Bank<br>F-10 Marka: Islamabad<br>FEE BILL F-14<br>Due Date Monday, September 30, 2013<br>AC No. 20514-714-10300 |                                                        | Air University<br>Abir University<br>HabibMetro Bank<br>F-10 Maraz Islamabad<br>FEE BILL -F-14<br>Due Date Monday, September 30, 2013<br>A/C No. 2054-714-103300 |                                           |
| Copies                 | © e.g. 1-5, 8, 11-13                     | Roll No. 110780 BI                                                                                                    | EMTS-F-11-C-182<br>d Hamza Khalid<br>I Mahmood | Roll No. 110780 BEN<br>Name: Muhammadi<br>S/O Khalid N                                                                                        | TS-F-11-C-182<br>Hamza Khalid<br>ahmood<br>Amount in | Roll No. 110780 BEN<br>Name: Muhammad<br>S/O Khalid M                                                                                        | ITS-F-11-C-182<br>Hamza Khalid<br>Iahmood<br>Amount in | Roll No. 110780 BEA<br>Name: Muhammad<br>S/O Khalid A                                                                                                    | ITS-F-11-C-182<br>Hamza Khalid<br>Aahmood |
|                        |                                          | Tuiting Eas                                                                                                    | Pak Rs.                                        | Tuition For                                                                                                    | Pak Rs.                                              | Tuition Fee                                                                                                    | Pak Rs.                                                | Tuition Fee                                                                                                    | Pak Rs.                                   |
|                        |                                          | Disciplinary Eine                                                                                                    | 300                                            | Disciplinary Fine                                                                                                    | 300                                                  | Disciplinary Fina                                                                                                    | 300                                                    | Disciplinary Fine                                                                                                    | 300                                       |
| Paper size             | Δ <i>Δ</i>                               | Sports Fund                                                                                                    | 300                                            | Sports Fund                                                                                                    | 300                                                  | Sports Fund                                                                                                    | 300                                                    | Sports Fund                                                                                                    | 300                                       |
| , share and            |                                          | Students Activity Fund                                                                                                    | 550                                            | Students Activity Fund                                                                                                    | 550                                                  | Students Activity Fund                                                                                                    | 550                                                    | Students Activity Fund                                                                                                    | 550                                       |
|                        |                                          | Total Amount Due                                                                                                    | (70,850)                                       | Total Amount Due                                                                                                    | (70,850)                                             | Total Amount Due                                                                                                    | (70,850)                                               | Total Amount Due                                                                                                    | (70,850)                                  |
| Layout                 | Portrait                                 | Bank Stamp                                                                                                    |                                                | Bank Stamp                                                                                                    |                                                      | Bank Stamp                                                                                                    |                                                        | Bank Stamp                                                                                                    |                                           |
|                        | Landscape                                | Signature                                                                                                    |                                                | Signature                                                                                                    |                                                      | Signature                                                                                                    |                                                        | Signature                                                                                                    |                                           |
| Margins<br>Options     | Default   Headers and footers  Two-sided | Note: Fee can be                                                                                                    | deposited at an                                | y branch of Habib M                                                                                                    | letro Bank Ltd                                       | throughout Pakista                                                                                                    | n                                                      |                                                                                                    |                                           |

| Select a destination               | Showing destinations for | × |
|------------------------------------|--------------------------|---|
| <b>Q</b> Search destinations       |                          |   |
| Recent Destinations                |                          |   |
| \admin41\hp LaserJet 1320 PCL 6    |                          |   |
| Local Destinations Manage          |                          |   |
| Save as PDF                        | $\langle \Box$           |   |
| L \\admin41\hp LaserJet 1320 PCL 6 |                          |   |
| Send To OneNote 2010               |                          |   |
| Microsoft XPS Document Writer      |                          |   |
| Fax                                |                          |   |
| \admin17\HP LaserJet 400 M401 PCL  | 6                        |   |
| \\admin30\hp LaserJet 1320 PCL 5   |                          |   |
| \\admin41\HP LaserJet P2035n       |                          |   |
| \\admin63\hp LaserJet 1320 PCL 6   |                          |   |
| Google Cloud Print Manage          |                          |   |
| Save to Google Drive               |                          |   |
| A500                               |                          |   |

3. After selecting the option you will get following screen. Click on **save** button, choose the location where you want to save your **Fee Bill** and save your fee bill.

## Print Total: 1 page Save Cancel Save as PDF Destination Change... Pages 🖲 All ig. 1-5, 8, 11-13 • Letter Paper size Portrait Layout Landscape • Default Margins Headers and footers Options Background colors and images

## Note : Please print this form in Landscape Layout.

Print

| Student Co                                                           | ру                                       | University                                                         | Сору                                       | Universit                                                      | ty Сору                                         | Bank Co                                                           | PY.                                        |
|----------------------------------------------------------------------|------------------------------------------|--------------------------------------------------------------------|--------------------------------------------|----------------------------------------------------------------|-------------------------------------------------|-------------------------------------------------------------------|--------------------------------------------|
| Air Unive                                                            | ersity                                   | Air Univ                                                           | ersity                                     | Air Univ                                                       | versity                                         | Air Univ                                                          | ersity                                     |
| HabibMetro<br>F-10 Markaz Isk                                        | Bank                                     | HabibMetro<br>F-10 Markaz Is                                       | o Bank<br>Ilamabad                         | HabibMet<br>F-10 Markaz                                        | tro Bank<br>Islamabad                           | HabibMetr<br>F-10 Markaz In                                       | o Bank<br>Ilamabad                         |
| FEE BILL                                                             | -F-14                                    | FEE BILL                                                           | -F-14                                      | FEE BIL                                                        | L -F-14                                         | FEE BILL                                                          | -F-14                                      |
| Due Date Monday, Sep<br>A/C No. 20614-714-10<br>Roll No. 110780 BEMT | tember 30, 2013<br>9300<br>'S-F-11-C-182 | Due Date Monday, Sep<br>A/C No. 20614-714-1<br>Roll No. 110780 BEM | ptember 30, 2013<br>09300<br>TS-F-11-C-182 | Due Date Monday, S<br>A/C No. 20614-714-<br>Roll No. 110780 BE | eptember 30, 2013<br>-109300<br>:MTS-F-11-C-182 | Due Date Monday, Se<br>A/C No. 20614-714-1<br>Roll No. 110780 BEM | ptember 30, 2013<br>09300<br>TS-F-11-C-182 |
| Name: Muhammad H<br>S/O Khalid Ma                                    | amza Khalid<br>ahmood                    | Name: Muhammad I<br>S/O Khalid M                                   | Hamza Khalid<br>Iahmood                    | Name: Muhammad<br>S/O Khalid                                   | d Hamza Khalid<br>Mahmood                       | Name: Muhammad I<br>S/O Khalid M                                  | Hamza Khalid<br>Iahmood                    |
| Description                                                          | Amount in<br>Pak Rs.                     | Description                                                        | Amount in<br>Pak Rs.                       | Description                                                    | Amount in<br>Pak Rs.                            | Description                                                       | Amount in<br>Pak Rs.                       |
| Tuition Fee                                                          | 69,700                                   | Tuition Fee                                                        | 69,700                                     | Tuition Fee                                                    | 69,700                                          | Tuition Fee                                                       | 69,700                                     |
| Disciplinary Fine                                                    | 300                                      | Disciplinary Fine                                                  | 300                                        | Disciplinary Fine                                              | 300                                             | Disciplinary Fine                                                 | 300                                        |
| Sports Fund                                                          | 300                                      | Sports Fund                                                        | 300                                        | Sports Fund                                                    | 300                                             | Sports Fund                                                       | 300                                        |
| Students Activity Fund                                               | 550                                      | Students Activity Fund                                             | 550                                        | Students Activity Fund                                         | 550                                             | Students Activity Fund                                            | 550                                        |
| Total Amount Due                                                     | (70,850)                                 | Total Amount Due                                                   | (70,850)                                   | Total Amount Due                                               | (70,850)                                        | Total Amount Due                                                  | (70,850)                                   |
| Bank Stamp                                                           |                                          | Bank Stamp                                                         |                                            | Bank Stamp                                                     |                                                 | Bank Stamp                                                        |                                            |
|                                                                      |                                          |                                                                    |                                            |                                                                |                                                 | 1 1                                                               |                                            |

Print using system dialog... (Ctrl+Shift+P)

| <u> </u>          |                           |   |                   |             |  |
|-------------------|---------------------------|---|-------------------|-------------|--|
| Irganize 🔻 New f  | older                     |   |                   | . EE •      |  |
| Favorites         | Name                      |   | Date modified     | Туре        |  |
| 🗐 Recent Places   | 📕 ftptest                 |   | 17-06-14 11:58 AM | File folder |  |
| 🧮 Desktop         | 🎒 inetpub                 |   | 11-06-14 4:06 PM  | File folder |  |
| 😌 Dropbox         | 퉲 Intel                   |   | 25-09-13 9:50 PM  | File folder |  |
| 🚺 Downloads       | 📕 PerfLogs                |   | 14-07-09 8:37 AM  | File folder |  |
| Documents         | 📕 Program Files           |   | 23-09-14 10:46 AM | File folder |  |
|                   | 퉳 QMobileToolTemp         |   | 27-05-14 12:11 PM | File folder |  |
| 🗃 Libraries       | 🍶 SWTOOLS                 |   | 25-09-13 9:50 PM  | File folder |  |
|                   | 🍶 Users                   |   | 11-06-14 4:07 PM  | File folder |  |
| 🖳 Computer        | 🔒 Windows                 |   | 24-09-14 2:10 PM  | File folder |  |
| 🏭 Local Disk (C:) |                           |   |                   |             |  |
| 글 Local Disk (D:) |                           |   |                   |             |  |
| 👝 Local Disk (E:) |                           |   |                   |             |  |
| 💺 Network         |                           |   |                   |             |  |
|                   | × [                       | ш |                   | 1           |  |
| File name: A      | ir University Fee Challan |   |                   |             |  |
| Save as type: A   | dobe Acrobat Document     |   |                   |             |  |

Note: Always print your fee bill in Landscape Layout.